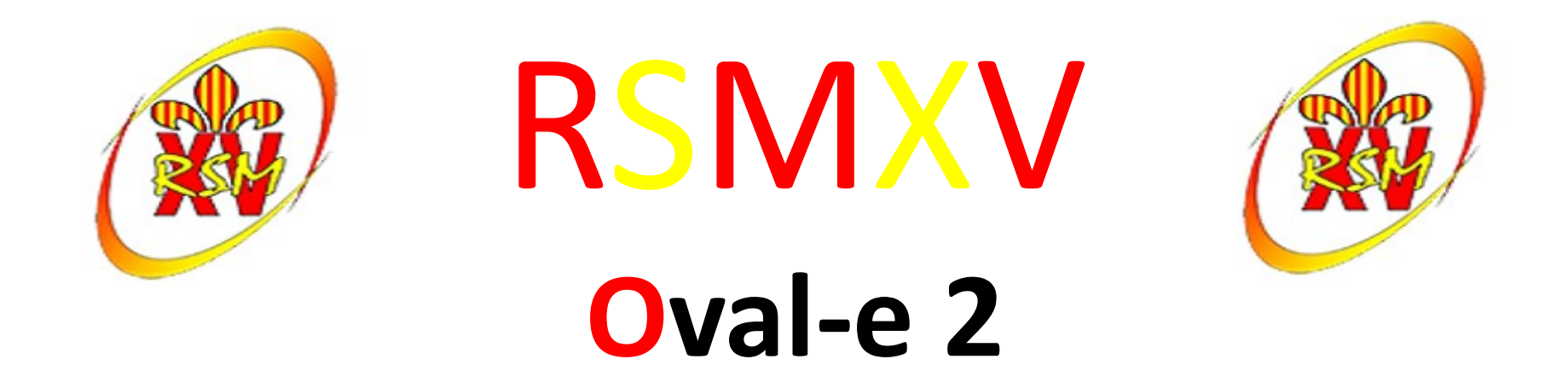

#### Formulaire de (ré)affiliation / mutation à la F.F.R.

## RSMXV

#### Oval-e 2

- Informations à charger sur votre ordinateur:
  - Certificat médical à faire signer par le médecin
  - Autorisation de soins FFR (pour les mineurs)
- Que faire de ce ou ces deux documents ?
  - Faire signer le certificat médical par le médecin; dater et signer la partie 2
  - Remplir et signer l'autorisation de soins
  - Scanner les documents sur votre ordinateur
  - Charger les documents sur le site de l'oval-e 2
- Originaux
  - Le certificat médical et l'autorisation de soins seront remis au club
- Cotisation
  - La cotisation devra être payée pour que le club envoie le formulaire pour validation et impression de la licence

Pour plus de rapidité, déposer les originaux et la cotisation dans la boite aux lettres du RSMXV, 3 bis rue de l'enclos

En cas de difficultés, contacter Christine au 0616662324 ou par mail : secretairepolejeune@rsmxv.fr

#### RSMXV tableau des cotisations par catégories

| TARIF DES CUTISAT                                 | 10115 .                           | 2018/.                             | 2019          |
|---------------------------------------------------|-----------------------------------|------------------------------------|---------------|
|                                                   | Adhésion<br>Club (par<br>famille) | Affiliation<br>FFR +<br>Equipement | Coût<br>Total |
| Baby Rugby (M5)                                   | 40 €                              | 80€                                | 120€          |
| Rugby Educatif (M6 à M14<br>compris)              | 40 €                              | 135€                               | 175€          |
| Rugby Compétition -<br>Cadets/Juniors (M16 & M18) | 40 €                              | 155€                               | 195€          |
| Rugby Compétition Seniors<br>(Hommes & Femmes)    | 40 €                              | 155€                               | 195€          |
| Rugby Loisir (Hommes & Femmes)                    | 40 €                              | 100 €                              | 140 €         |
| Educateurs / Dirigeants /<br>Bénévoles            | 40 €                              | 0                                  | 40€           |

CADIE DEC COTICATIONE OCA O /OCA

Fourni par le club : short, chaussettes, survêtement et déplacements en bus à partir des M8 (sauf proximité)

| Catégories 2018/2019                           |                              |  |  |  |
|------------------------------------------------|------------------------------|--|--|--|
| Baby Rugby (M5)                                | 07/2014 à 12/1014            |  |  |  |
| Rugby Educatif (M6)                            | 2013 et 01/2014 à<br>06/2014 |  |  |  |
| Rugby Educatif (M8)                            | 2012/2011                    |  |  |  |
| Rugby Educatif (M10)                           | 2010/2009                    |  |  |  |
| Rugby Educatif (M12)                           | 2008/2007                    |  |  |  |
| Rugby Educatif (M14)                           | 2006/2005                    |  |  |  |
| Rugby Compétition - Cadets (M16)               | 2004/2003                    |  |  |  |
| Rugby Compétition - Juniors (M18)              | 2002/2001/2000               |  |  |  |
| Rugby Compétition Seniors<br>(Hommes & Femmes) | 1999 et +                    |  |  |  |
| Rugby Loisir (Hommes & Femmes)                 | 1999 et +                    |  |  |  |
| Educateurs / Dirigeants / Bénévoles            | 1999 et +                    |  |  |  |

#### (Ré) affiliation FFR

#### Mail reçu : Fédération française de rugby

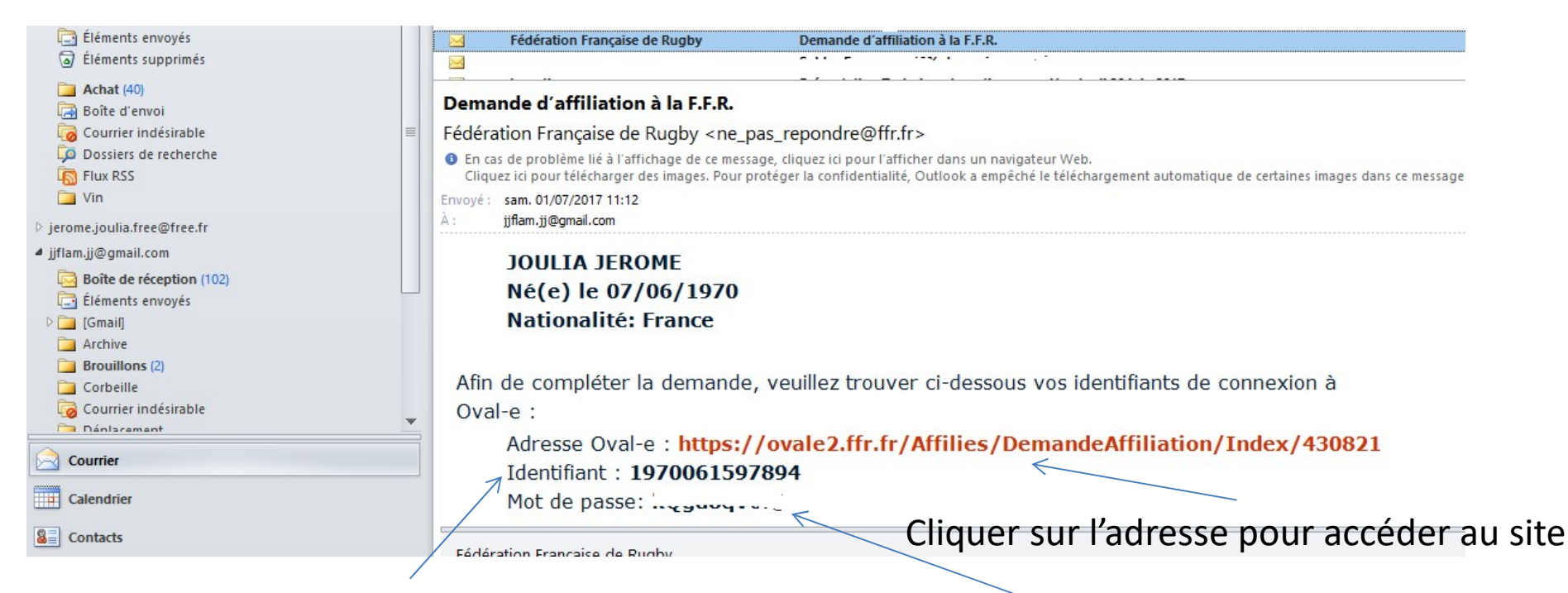

Votre identifiant est votre numéro de licence

Mot de passe pour entrer sur le site Oval-e 2, tous les caractères comptent (@,;!?. Ou autres)

#### (Ré) affiliation FFR

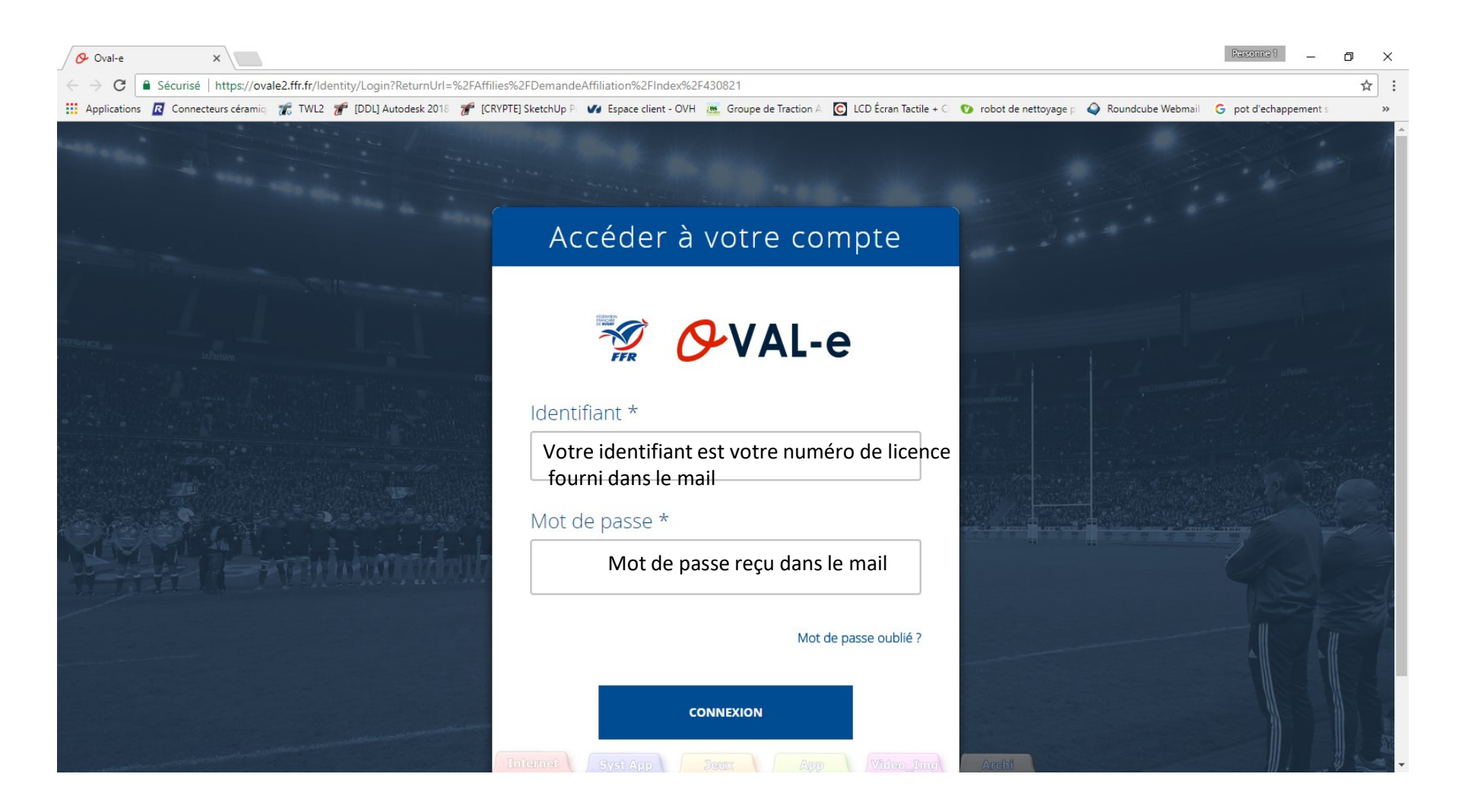

### (Ré) affiliation FFR

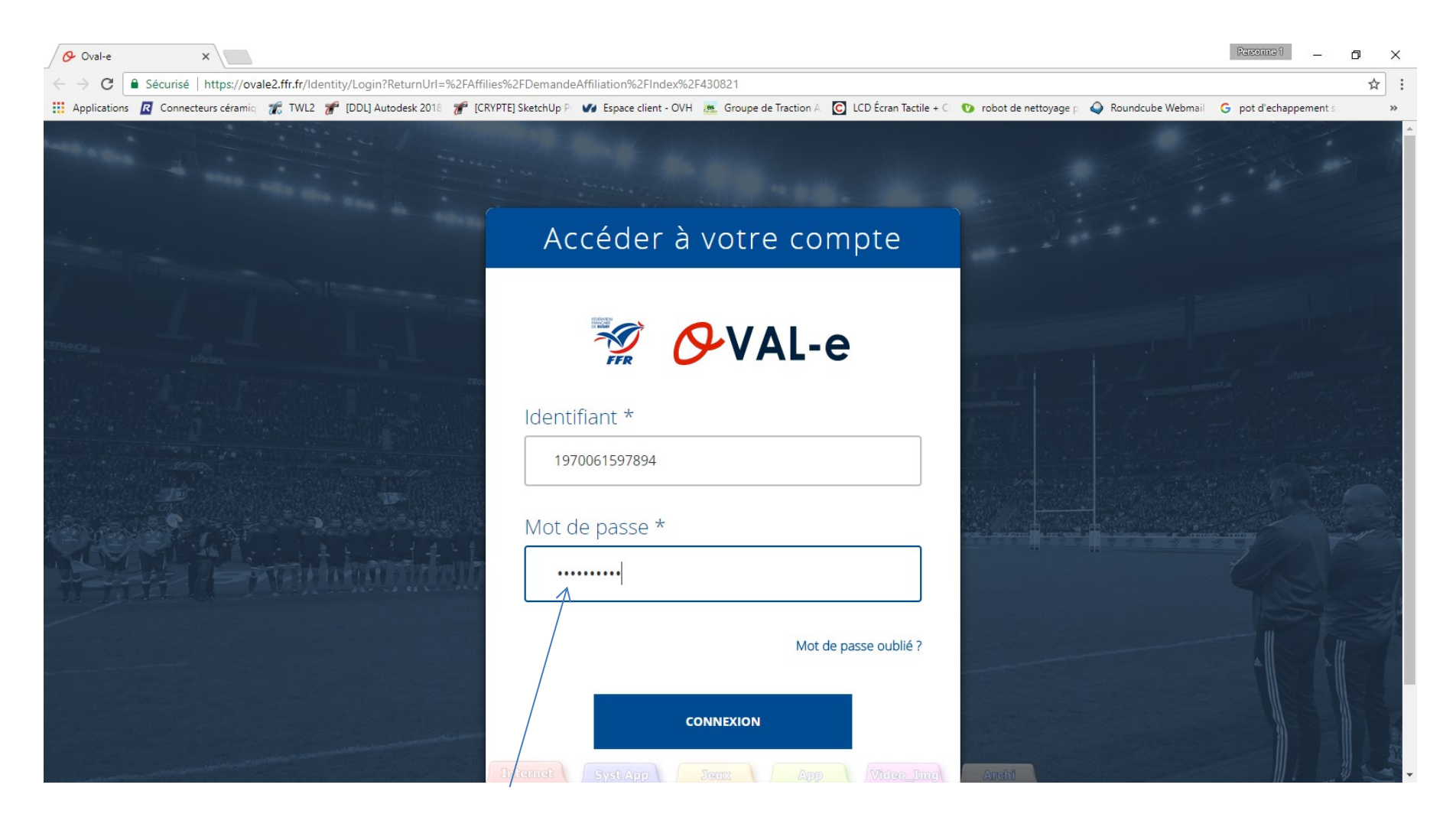

Le mot de passe n'est pas en clair, respecter la syntaxe du mail

# Information de la demande de (ré) affiliation

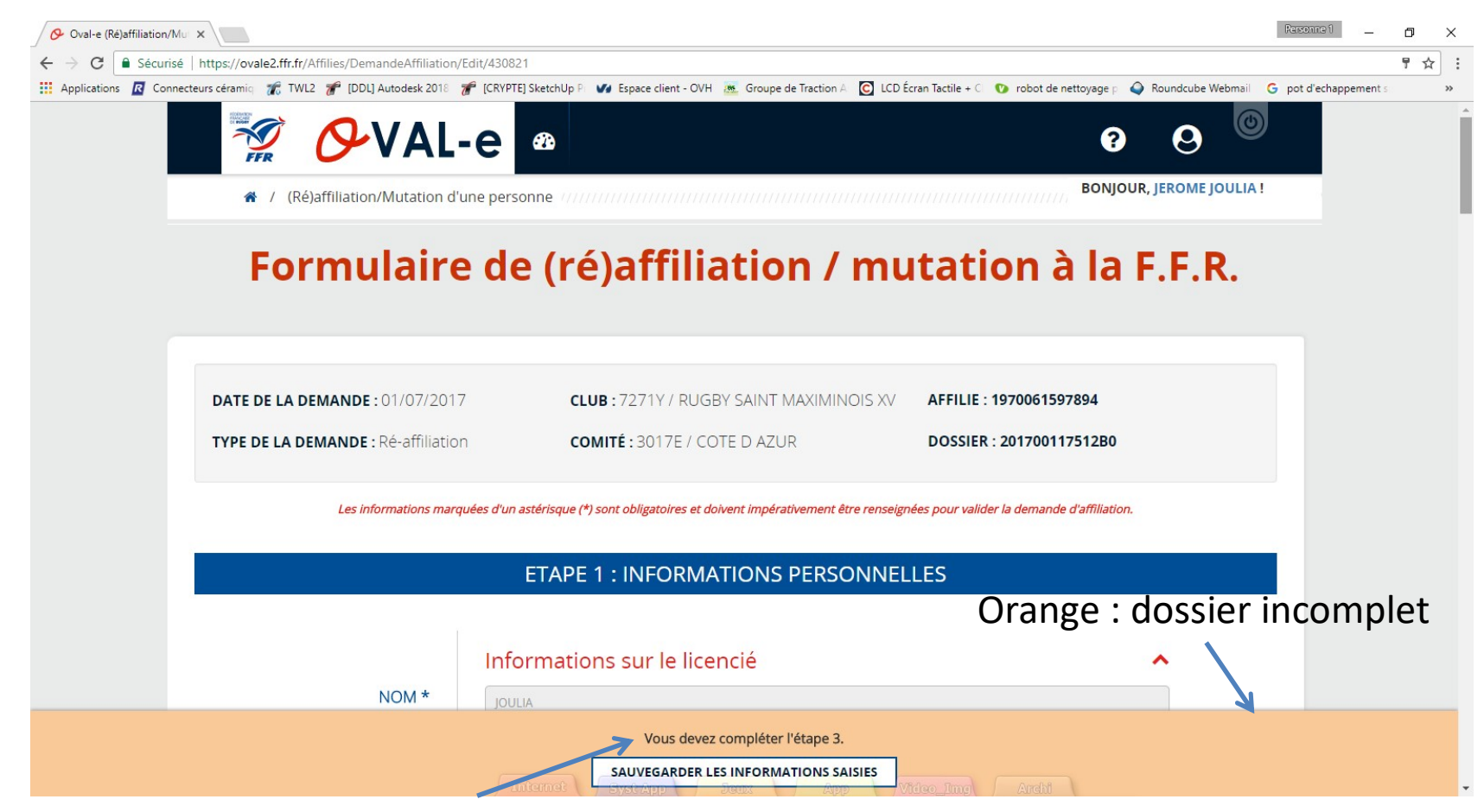

Indication concernant l'étape à compléter : dans ce cas, aller à l'étape 3

### Demande de (ré) affiliation Etape 3 à compléter

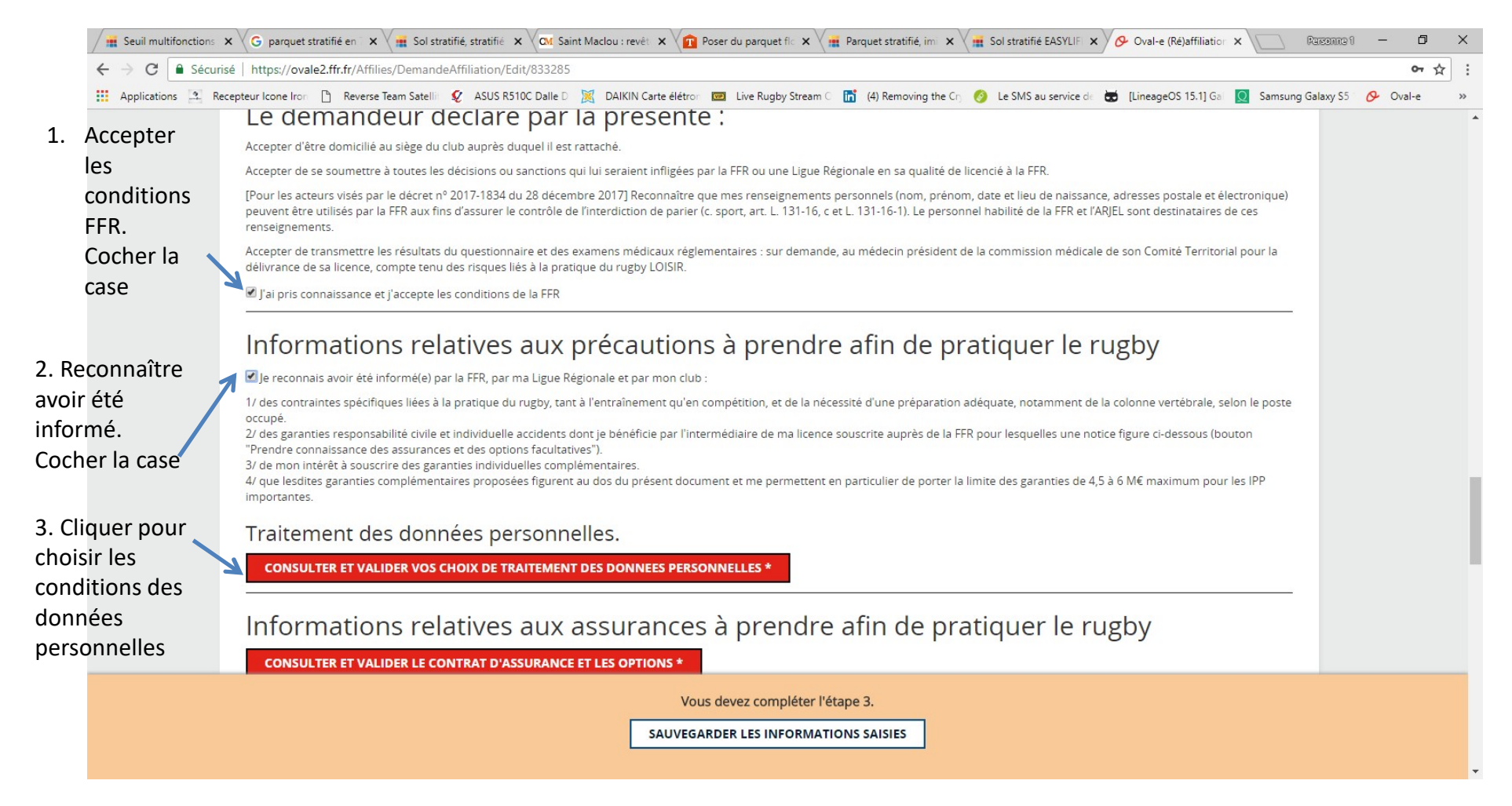

### Demande de (ré) affiliation Traitement des données personnelles

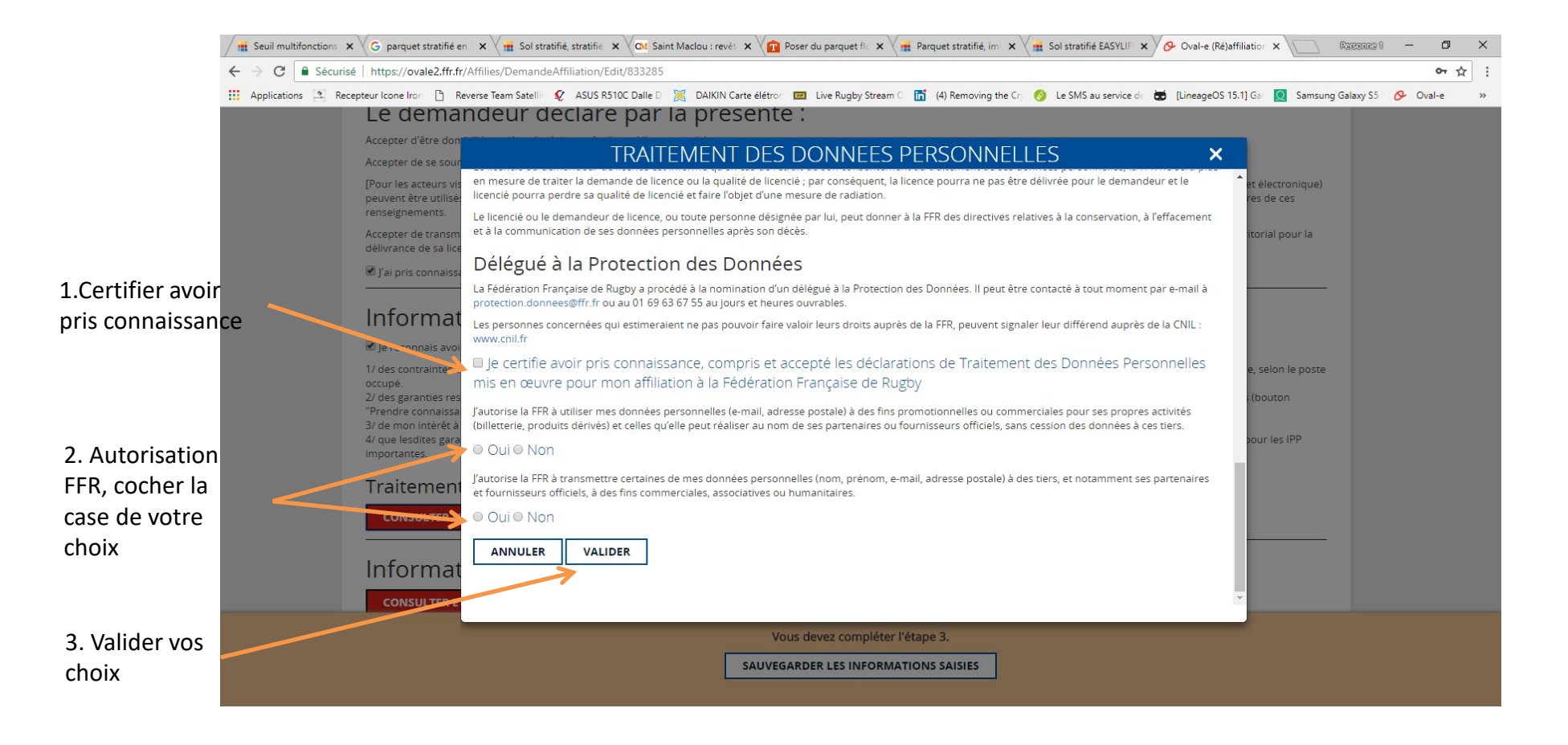

### Demande de (ré) affiliation Sauvegarde des informations puis assurances

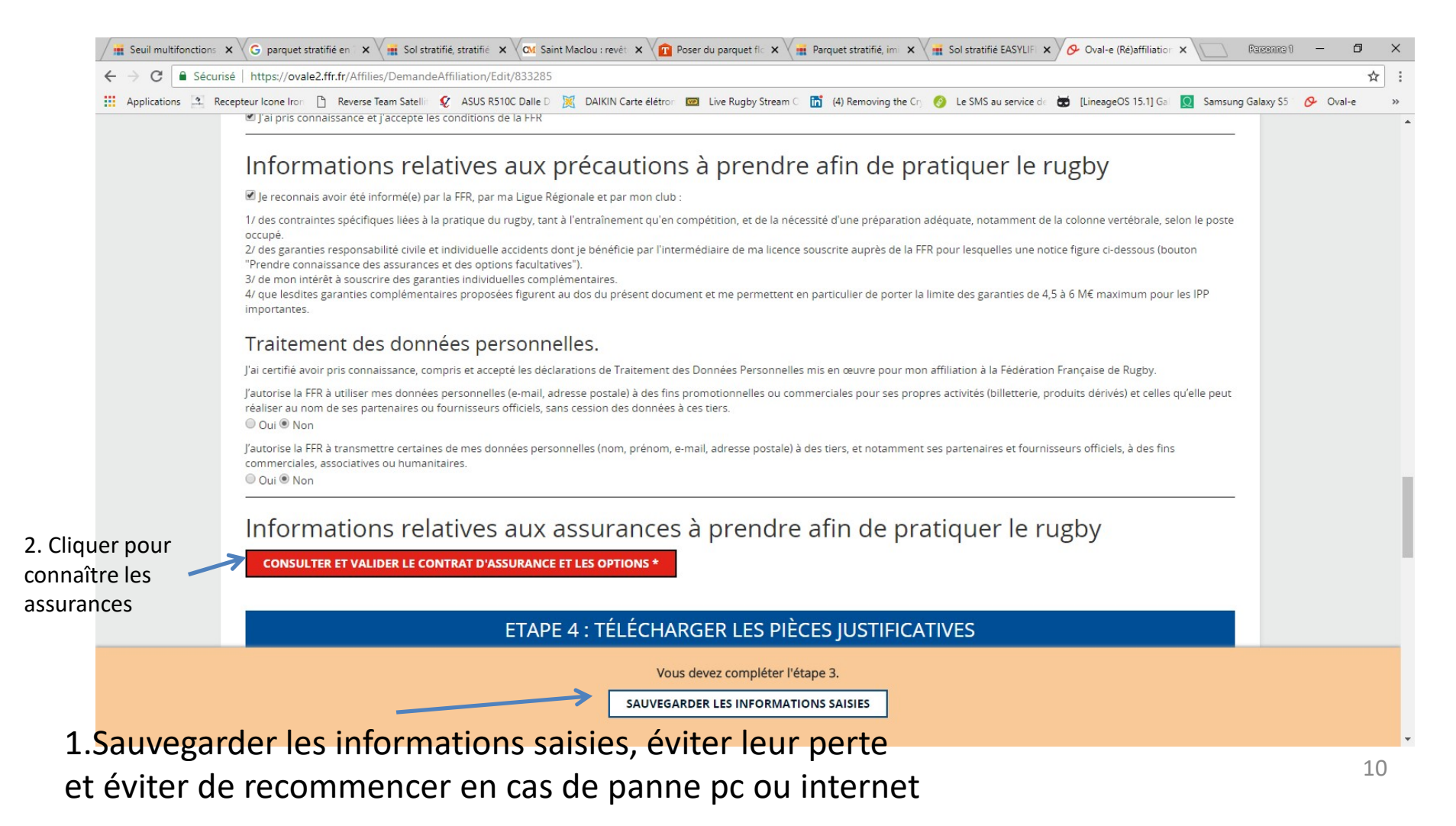

#### demande de (ré) affiliation Assurances et options facultatives à lire

| Assural                                                                                   | nces                                                                                     |                                                            | × |
|-------------------------------------------------------------------------------------------|------------------------------------------------------------------------------------------|------------------------------------------------------------|---|
| Dantonoire et servieur efficiel de la F.F.D.                                              | Díala                                                                                    |                                                            |   |
| raitenane et assureur officiel de la F.F.K.                                               | Les préjudices patrimoniaux des avan                                                     | ts droit de la victime sont limités de la facon            |   |
| NOTICE ASSURANCE                                                                          | suivante :                                                                               | is don de la vienne son mines de la laçon                  |   |
| conformément aux articles L321-1 et suivants                                              | Résultant des blessures subies au                                                        | Résultant d'un accident de traiet ou d'une                 |   |
| et L331-9 et suivants du code du sport                                                    | cours d'une action de jeu lors d'un                                                      | quelconque autre cause survenant pendant un                |   |
| CONTRATS ASSURANCE N° R132540.014H ET N° R132540.015J                                     | match, d'un match amical ou d'une                                                        | match, un match amical ou une séance                       |   |
| CONTRAT ASSISTANCE N° 1271                                                                | séance d'entraînement                                                                    | d'entraînement (malaise cardiaque, rupture<br>d'anévrisme) |   |
| Validite a compter du 1 <sup>st</sup> juillet 2017                                        | 300.000 € + 50 % par enfant à charge                                                     | 50.000 €                                                   |   |
| rin de vandite : 51 octobre 2018                                                          | (minimum 50.000 €)                                                                       | (minimum 15.000 €)                                         |   |
| Les contrats d'assistance et d'assurance peuvent être consultés au siège de la Fédération | Déficit Fonctionnel Permanent de 6 à                                                     | 100 %                                                      |   |
| Française de Rugby. Le club tient à votre disposition un guide d'information relatif      | Sont seuls indemnisés, s'ils sont n                                                      | nédicalement reconnus, le Déficit Fonctionnel              |   |
| aux garanties d'assurances.                                                               | Permanent (D.F.P.), les frais d'assistant                                                | ce d'une tierce personne, les frais d'aménagement          |   |
| Ouand et où êtes-vous assuré ?                                                            | du domicile et/ou du véhicule, les pertes de revenus résultant de l'arrêt d'une activité |                                                            |   |
| Vous êtes assuré pendant la période de validité de votre licence, lors de la pratique du  | rémunérée (avant consolidation) ou de                                                    | l'impossibilité d'exercer une quelconque activité          |   |
| rughy c'est-à-dire pendant les compétitions (nour les pratiquants « Rughy Loisir »        | rémunérée (après consolidation), les frais futurs, le tout dans les limites des montants |                                                            |   |
| uniquement les matches amicaux) les séances d'entraînement et aussi lors des traiets      | suivants :                                                                               |                                                            |   |
| pour se rendre et revenir des compétitions (des matches amicaux pour les pratiquants      | Taux D.F.P                                                                               | Limite de l'indemnisation (€)                              |   |
| « Rugby Loisir »), des séances d'entraînement, des réunions, ou des manifestations        | de 6 à 15 %                                                                              | 400.000                                                    |   |
| organisées par la Fédération ou ses organismes affiliés.                                  | de 16 a 25 %                                                                             | 600.000                                                    |   |
| Vous êtes assuré dans le monde entier pour les garanties Responsabilité Civile, Accidents | de 40 à 100 %                                                                            | 4 500,000                                                  |   |
| Corporels, Défense Pénale, en France et dans les Principautés de Monaco et d'Andorre      | Aucune indemnité n'est toutefois versét                                                  | si le Déficit Fonctionnel Permanent est inférieur          |   |
| pour la garantie Recours (sont seuls concernés les joueurs licenciés fédéraux des équipes | à 6 %.                                                                                   | s a bener Fonetionner Fernanen est intereur                |   |
| françaises affiliés à la Fédération à l'occasion de matches exclusivement agréés par la   | La garantie est étendue, dans les deux a                                                 | ns qui suivent la date de consolidation fixée par le       |   |
| FFR).                                                                                     | médecin de l'assureur, aux aggravations                                                  | entraînant une augmentation des séquelles. Passé           |   |
| Sont exclus notamment de l'assurance :                                                    | ce délai la garantie ne sera pas accordée.                                               |                                                            |   |
| - les accidents résultant de la pratique du ski, du bobsleigh, du skeleton, de l'ice      | Le montant de la garantie « Accidents Cornorels » est limité à 11.500.000 € nar          |                                                            |   |
| surfing, de l'alpinisme, des sports de combat, des sports aériens, des sports             | sinistre, quel que soit le nombre de victimes.                                           |                                                            |   |
| mécaniques et de la spéléologie, du saut à l'élastique et du plongeon survenant lors      | Le délai de prescription de l'action e                                                   | st de 2 ans pour les garanties frais de soins et           |   |
| de stages de vacances organisés par la F.F.R.,                                            | déficit fonctionnel permanent, de 10 ans pour la garantie décès (Code des                |                                                            |   |
| - les accidents qui sont le fait volontaire du bénéficiaire du contrat,                   | Assurances, art. L.114- 1 et L.114-2).                                                   |                                                            |   |
|                                                                                           |                                                                                          | 10                                                         |   |

## demande de (ré) affiliation

#### Assurances et options facultatives à lire et à valider

| Applications | Connecteurs ceramiq 🚛 1WL2 🎢                                                                                                    | UDDLJ Autodesk 2018 🦉 [CKYPTE] SketchUp Pr 🚺 Espace client - OVH 🥂                                                                                                    | Groupe de Traction A                                                                                                    | an lactile + C 😲 robot de nettoyage                                                                                                    | p 💙 Koundcube Webmail 🕝 pot                                                        | a echappement s |
|--------------|----------------------------------------------------------------------------------------------------|----------------------------------------------------------------------------------------------------|----------------------------------------------------------------------------------------------------|----------------------------------------------------------------------------------------------------|------------------------------------------------------------------------------------|-----------------|
|              | Les indemnités réglées au<br>déductibles des indemnités                                                                                                    | titre de cette garantie « Accidents Corporels » sont<br>qui vous seraient allouées au titre de la garantie                                                                                                    | 2.2 Indemnités journalièn<br>Une franchise de 30 jour                                                                    | res (suite à une perte de salaire<br>res est applicable. La durée de<br>du 1 <sup>er</sup> arrêt de travail                                                                                                    | réelle)<br>la garantie est de 365 jours                                            | •               |
|              | « Responsabilité Civile ».<br>Les indemnités sont évaluées selon le droit commun. Toutes les sommes versées ou dues par<br>les organismes sociaux, les tiers tenus à indemnisation et par tout organisme intervenant<br>dans l'indemnisation des préjudices assurés viennent en déduction de chacune des                                                                                                    |                                                                                                    | Option                                                                                                    | Montant maximum<br>journalier (€)                                                                                                    | Prime T.T.C (€)                                                                    |                 |
|              |                                                                                                    |                                                                                                    | 1                                                                                                    | 40                                                                                                    | 350                                                                                |                 |
|              | indemnités décrites ci-dessous.                                                                                                    |                                                                                                    | 2                                                                                                    | 80                                                                                                    | 600                                                                                |                 |
|              | vous etes assure lors d'un eve<br>permanent décès                                                                                                    | nement garanti en cas de : frais de soins, deficit fonctionnel                                                                                                    | 3                                                                                                    | 160                                                                                                    | 850                                                                                |                 |
|              | <ul> <li>permanent, décès.</li> <li>Nature et limites de votre garantie Accidents Corporels :</li> <li>Frais médicaux, chirurgicaux, pharmaceutiques et d'hospitalisation : en complément, des prestations fournies par les régimes sociaux obligatoires et s'il y a lieu; des régimes complémentaires et dans la limite des frais réels :</li> <li>Assurés sociaux</li> <li>150 % des tarifs conventionnés de la Sécurité Sociale en vigueur à la date du remboursement.</li> <li>200 % des tarifs conventionnés de la Sécurité Sociale en vigueur à la date du remboursement.</li> </ul> |                                                                                                    | LES IN                                                                                                    | SCRIPTIONS SONT RECUES                                                                                                    | S AU CLUB                                                                          |                 |
|              |                                                                                                    |                                                                                                    | CGA RUGBY                                                                                                    | tier Gestionnaire : Centre de Ge<br>41207 ROMORANT<br>au capital de 264.000 € Siret Pa<br>N° ORIAS 07 022 402<br>grations de courtage d'assurances                                                                                                   | estion Administratif Rugby<br>IN CEDEX<br>ris B 379 429 756<br>garantie financière |                 |
|              |                                                                                                    |                                                                                                    | et assurance de responsabilité civile professionnelle conformes<br>aux articles L530-1 et L530-2 du code des assurances. |                                                                                                    |                                                                                    |                 |
|              | <ul> <li>Les frais de prothèse<br/>dentaire</li> <li>Les frais de chambre<br/>individuelle</li> <li>Les frais de transport<br/>en ambulance</li> <li>Les frais d'optique</li> </ul>                                                                                                    | <ul> <li>sont limités à 500 € par dent fracturée avec un maximum de 2.500 € par accident.</li> <li>sont pris en charge en cas d'intervention de la Sécurité Sociale ou d'un organisme similaire.</li> <li>35 % des frais dans la limite de 500 € par accident.</li> <li>sont limités à 400 € en cas de bris de lunettes au cours</li> </ul> | Société anonyme<br>Entreprise régie par le Co<br>Siret 3<br>27 qu<br>So<br>E                                             | FIDELIA ASSISTANCI<br>e au capital de 21.593.600 entière<br>ode des Assurances – R.C.S. Nar<br>377.768.601.00041 – NAF 6512<br>ai Carnot 92210 SAINT-CLOUI<br>GMF ASSURANCES<br>ciété anonyme au capital de 181.<br>treprise résie par le Code des A | E<br>ement libéré<br>tterre B 377 768 601<br>Z<br>O<br>.385.440 €<br>surrares      |                 |
| er la case   | pour les arbitres                                                                                                    | d'un match.                                                                                                    |                                                                                                    | R.C.S. Paris B 398.972.901 NAI                                                                                                    | F 6512Z                                                                            |                 |
| <u> </u>     |                                                                                                    |                                                                                                    | 148 rue Ar                                                                                                    | natole France 92597 LEVALLOI                                                                                                    | S-PERRET Cedex                                                                     |                 |
|              | Je reconnais avoir lu et pris co                                                                                                    | onnaissance des informations figurant dans la notice o                                                                                                    | 'assurance                                                                                                    |                                                                                                    |                                                                                    |                 |
| A            | ssurances compléme                                                                                                    | ntaires                                                                                                    |                                                                                                    |                                                                                                    |                                                                                    |                 |
| 0            | Option 1 : Je décide de sousc                                                                                                    | rire aux garanties complémentaires qui me sont propo                                                                                                    | osées et je remplis les for                                                                                              | malités correspondantes                                                                                                    |                                                                                    |                 |
|              | Option 2 : le décide de ne pas                                                                                                    | s souscrire aux garanties complémentaires qui me sor                                                                                                    | nt proposées, en toute co                                                                                                | nnaissance de cause                                                                                                    |                                                                                    |                 |
|              |                                                                                                    |                                                                                                    |                                                                                                    |                                                                                                    | ANNULER                                                                            | /ALIDER         |

La case 2 pour ne pas souscrire aux garanties supplémentaires (engendrent des trais supplementaires)

3. Valider les informations

#### demande de (ré) affiliation Photo à ajouter si besoin

Vous devez avoir une photo dans un fichier Sur votre ordinateur pour pouvoir la charger sur le site

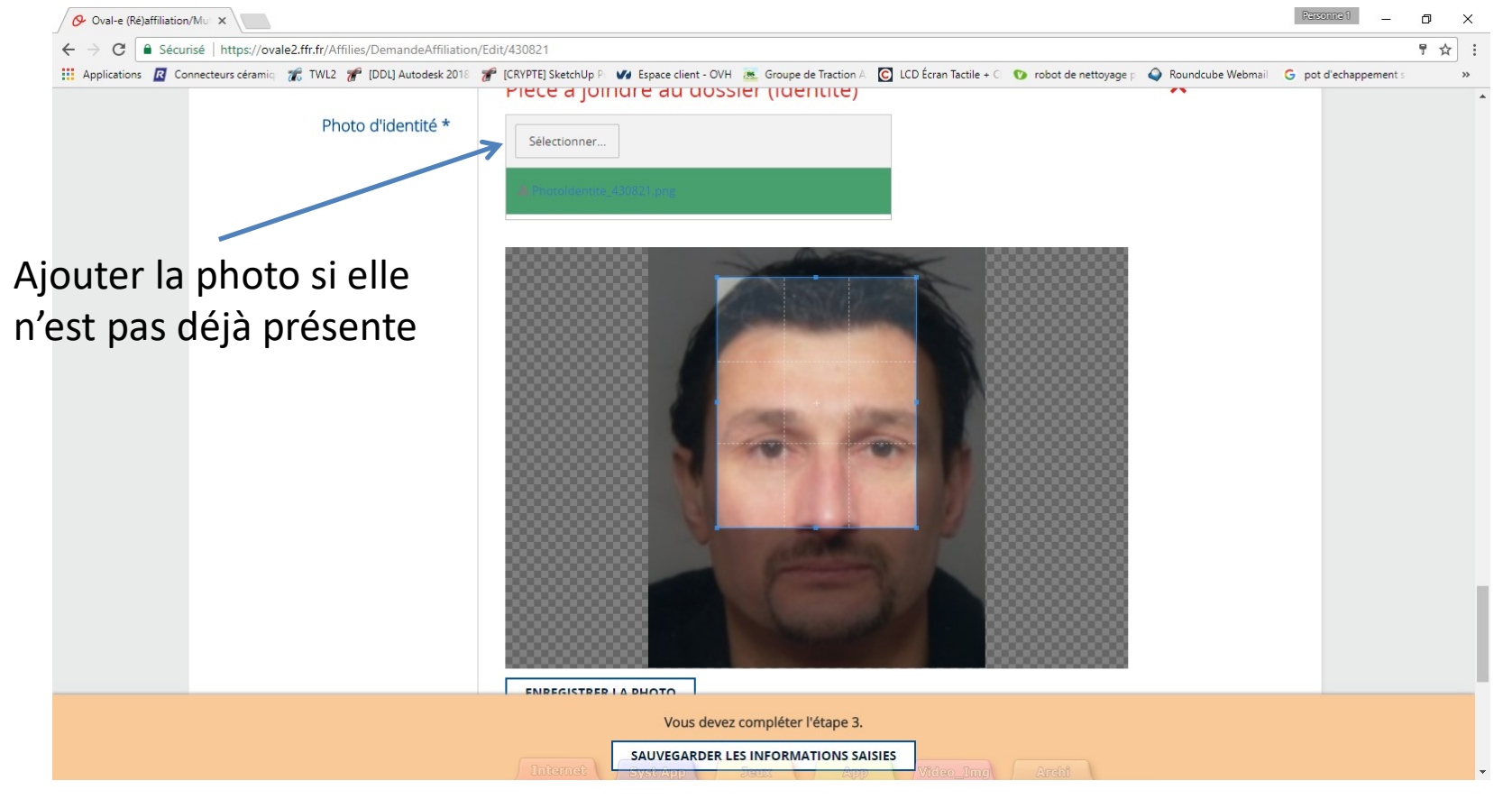

#### Si la photo est chargée, passer à la diapo 13

#### demande de (ré) affiliation Photo à ajouter si besoin

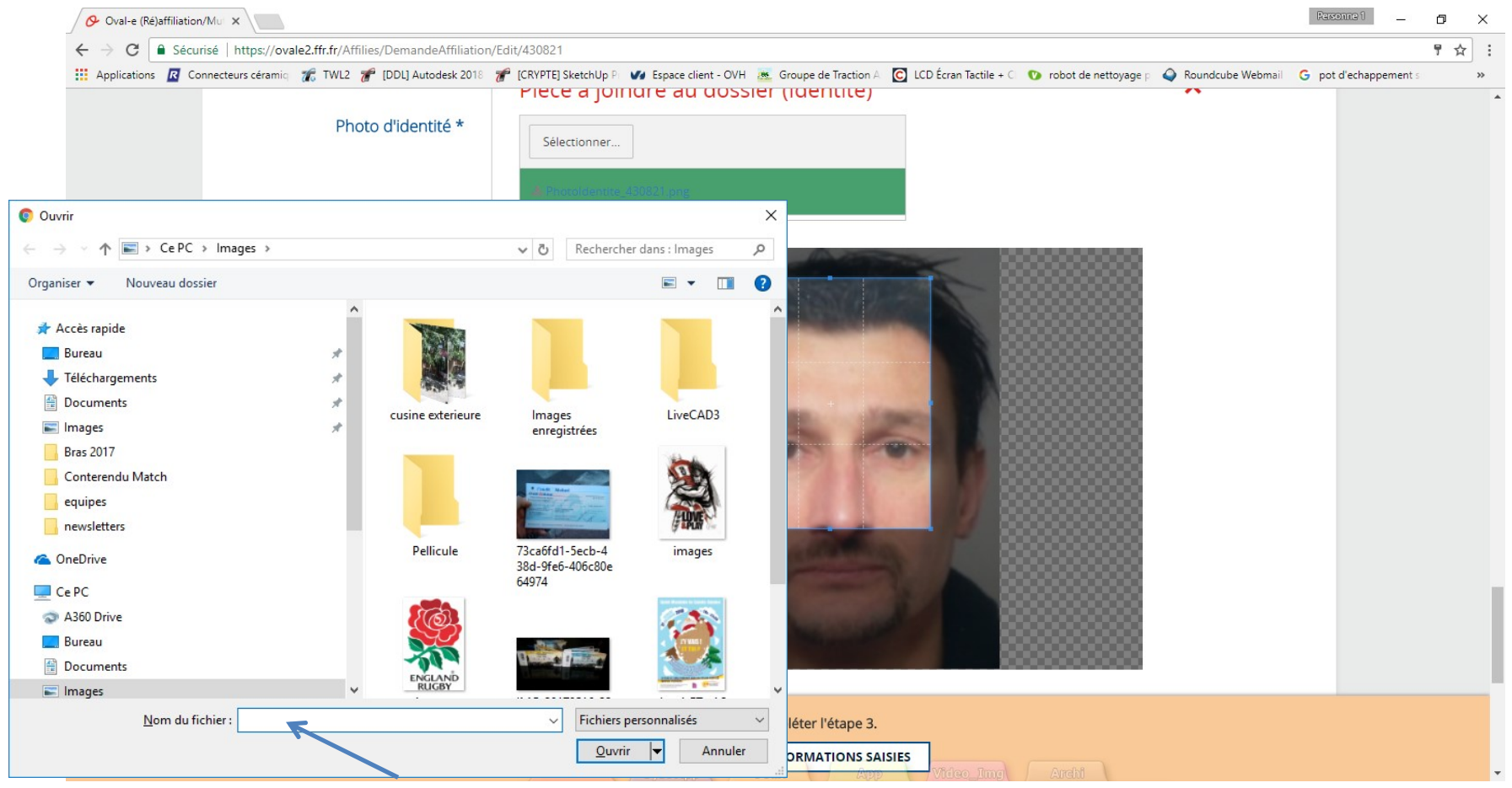

Indiquer le fichier sur votre ordinateur

## demande de (ré) affiliation

#### Photo à ajouter si besoin, vérifier qu'elle apparaît bien

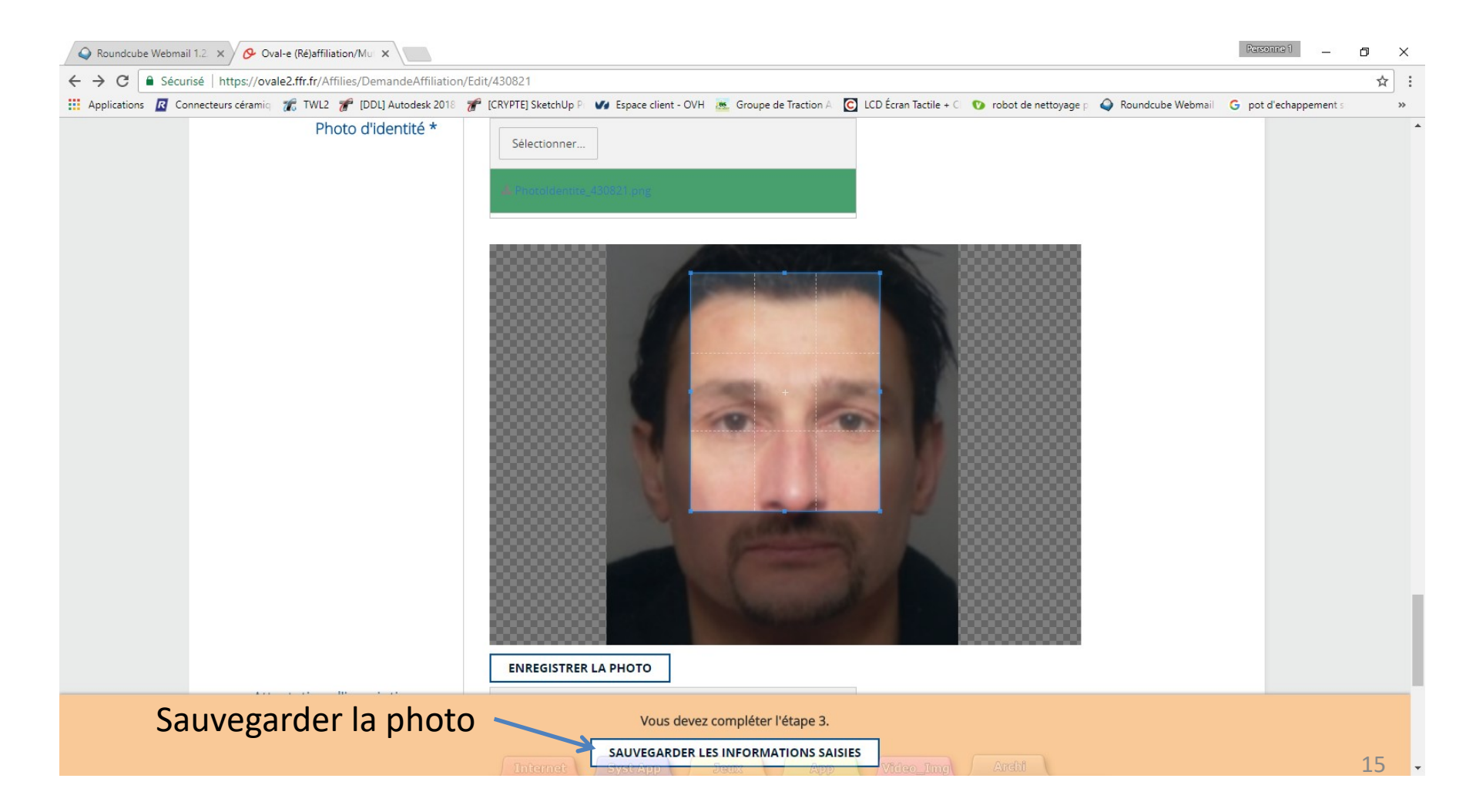

#### demande de (ré) affiliation Documents à sauvegarder sur l'ordinateur pour les joueurs **MINEURS**

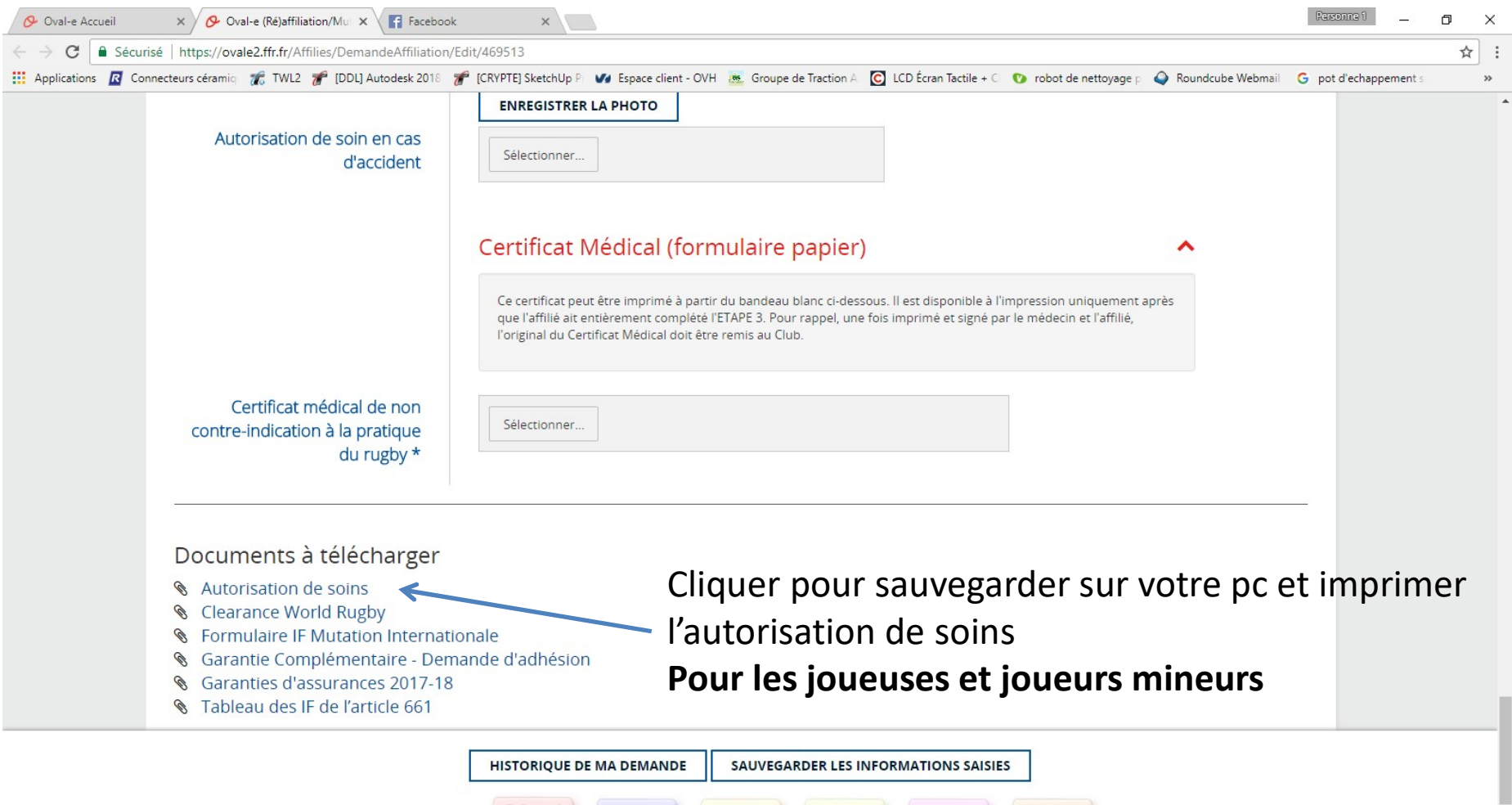

## demande de (ré) affiliation Pour les **MINEURS**

#### Imprimer l'autorisation de soins, la remplir, la scanner

| 🛇 Roundcube Webmail 1.2 × 🔗 Oval-e (Ré)affiliation/Mu × 🗋 autorisation_de_soins.pd × |                                                                                         |                                                        |                             | Personne 1            | ٥ | ×  |
|--------------------------------------------------------------------------------------|-----------------------------------------------------------------------------------------|--------------------------------------------------------|-----------------------------|-----------------------|---|----|
| ← → C () file:///C:/Users/CptFlam/Desktop/autorisation_de_soins.pd                   | If                                                                                      |                                                        |                             |                       | ☆ | :  |
| 🔢 Applications 🗷 Connecteurs céramiq 🏾 🏀 TWL2 🍞 [DDL] Autodesk 2018                  | 矿 [CRYPTE] SketchUp P 🛛 🚺 Espace client - OVH 🛛 🙇 Groupe de                             | Traction A 🛛 C LCD Écran Tactile + C 🛛 🕐 robot de nett | oyage p 💊 Roundcube Webmail | G pot d'echappement s |   | »  |
|                                                                                      |                                                                                         |                                                        |                             |                       |   |    |
|                                                                                      |                                                                                         |                                                        |                             |                       |   |    |
|                                                                                      |                                                                                         |                                                        |                             |                       |   |    |
|                                                                                      |                                                                                         |                                                        |                             |                       |   |    |
|                                                                                      | AUTORISATION DE SOINS EN C                                                              | AS D'ACCIDENT                                          |                             |                       |   |    |
|                                                                                      |                                                                                         |                                                        |                             |                       |   |    |
|                                                                                      | Je soussigné (NOM, prénom, qualité),                                                    |                                                        |                             |                       |   |    |
|                                                                                      |                                                                                         |                                                        |                             |                       |   |    |
|                                                                                      | en cas d'accident de (NOM, prénom du licencié)                                          |                                                        |                             |                       |   |    |
|                                                                                      |                                                                                         |                                                        |                             |                       |   |    |
|                                                                                      | autorise par la présente :                                                              |                                                        |                             |                       |   |    |
|                                                                                      | - tout examen ou intervention chirurgicale qui ser                                      | ait nécessaire                                         |                             |                       |   |    |
|                                                                                      | - le responsable de l'association, du Comité ou de                                      | la FFR :                                               |                             |                       |   |    |
|                                                                                      | <ul> <li>à prendre toutes mesures utiles et notam<br/>établissement de soins</li> </ul> | ment à demander son admission en                       |                             |                       |   |    |
|                                                                                      | <ul> <li>à reprendre l'enfant à sa sortie, uniquem</li> </ul>                           | ent en cas d'indisponibilité absolue                   |                             |                       |   | 81 |
|                                                                                      | des parents ou du représentant légal du mineur                                          |                                                        |                             |                       |   |    |
|                                                                                      | Fait à :                                                                                | Signatures                                             |                             |                       |   |    |
|                                                                                      | Le :                                                                                    |                                                        |                             |                       |   |    |
|                                                                                      |                                                                                         |                                                        |                             |                       |   |    |
| INFORMATIONS COMPLEMENTAIRES                                                         |                                                                                         |                                                        |                             |                       |   |    |
|                                                                                      |                                                                                         |                                                        |                             |                       |   |    |
|                                                                                      | Coordonnées de la personne à joindre en cas d'accident                                  | :                                                      |                             |                       |   |    |
|                                                                                      | Internet Syst App Jeux                                                                  | App Video_Img Archi                                    |                             |                       |   | -  |

#### demande de (ré) affiliation Documents à télécharger pour les joueurs **MINEURS**

Øval-e Accueil × Oval-e (Ré)affiliation/Mu × F Facebook × C Sécurisé https://ovale2.ffr.fr/Affilies/DemandeAffiliation/Edit/469513 ☆ 🔢 Applications \land Connecteurs céramiq 🎢 TWL2 🎢 [DDL] Autodesk 2018 🚀 [CRYPTE] SketchUp P 🚺 Espace client - OVH 🙇 Groupe de Traction A C LCD Écran Tactile + C 🕐 robot de nettoyage p G not d'echannement A Roundcube Webmail ENREGISTRER LA PHOTO Autorisation de soin en cas Sélectionner. d'accident Certificat Médical (formulaire papier) Télécharger l'autorisation Ce certificat peut être imprimé à partir du bandeau blanc ci-dessous. Il est disponible à l'impression uniquement après que l'affilié ait entièrement complété l'ETAPE 3. Pour rappel, une fois imprimé et signé par le médecin et l'affilié dûment remplie et signée l'original du Certificat Médical doit être remis au Club. Certificat médical de non Sélectionner contre-indication à la pratique du rugby \* Documents à télécharger Autorisation de soins Conseil : sauvegarder les informations à chaque étape Clearance World Rugby Formulaire IF Mutation Internationale Garantie Complémentaire - Demande d'adhésion Garanties d'assurances 2017-18 Tableau des IF de l'article 661 HISTORIQUE DE MA DEMANDE SAUVEGARDER LES INFORMATIONS SAISIES

#### Sauvegarder sur votre ordinateur le certificat médical MAJEURS et MINEURS

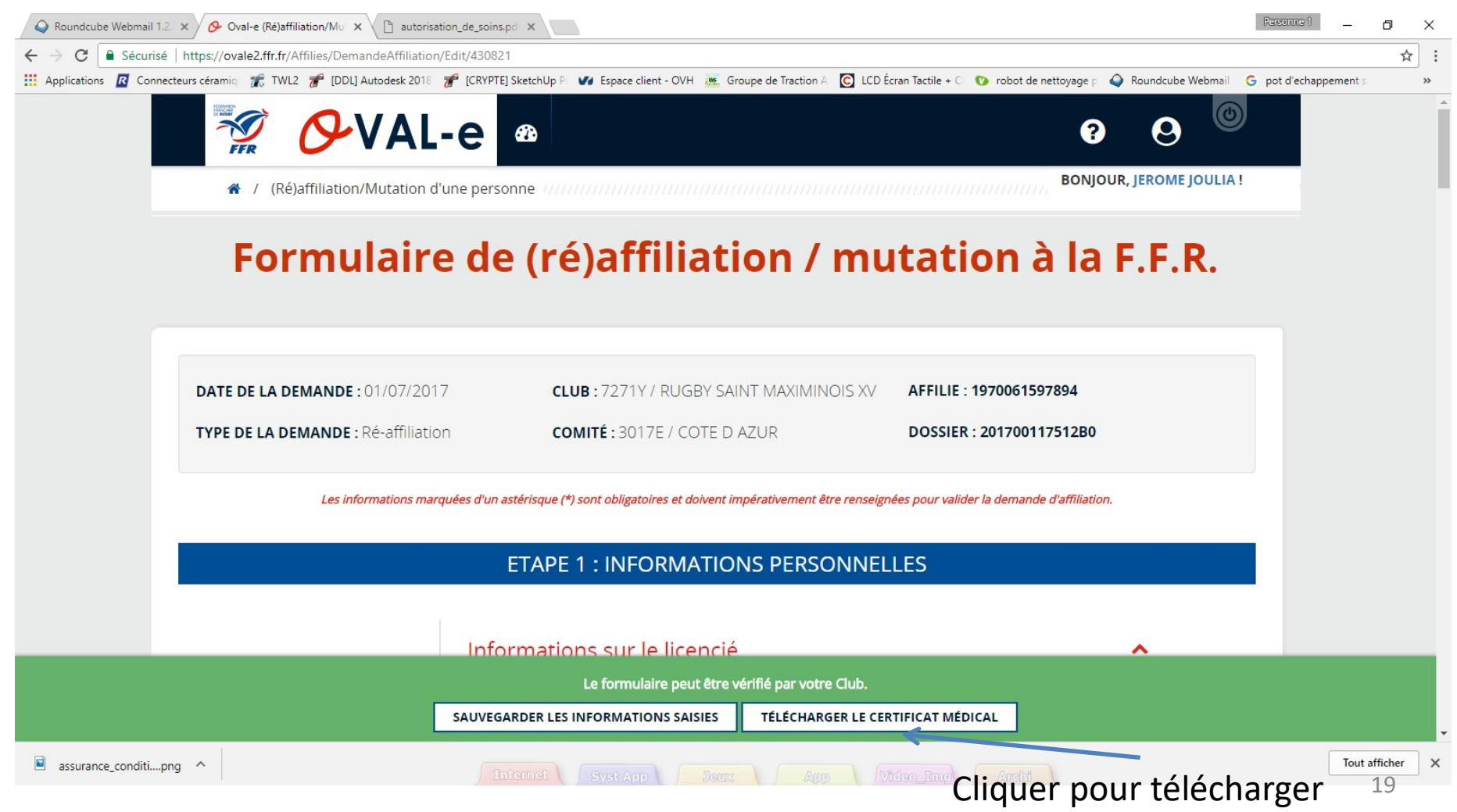

#### Sauvegarder sur votre ordinateur le certificat médical MAJEURS et MINEURS

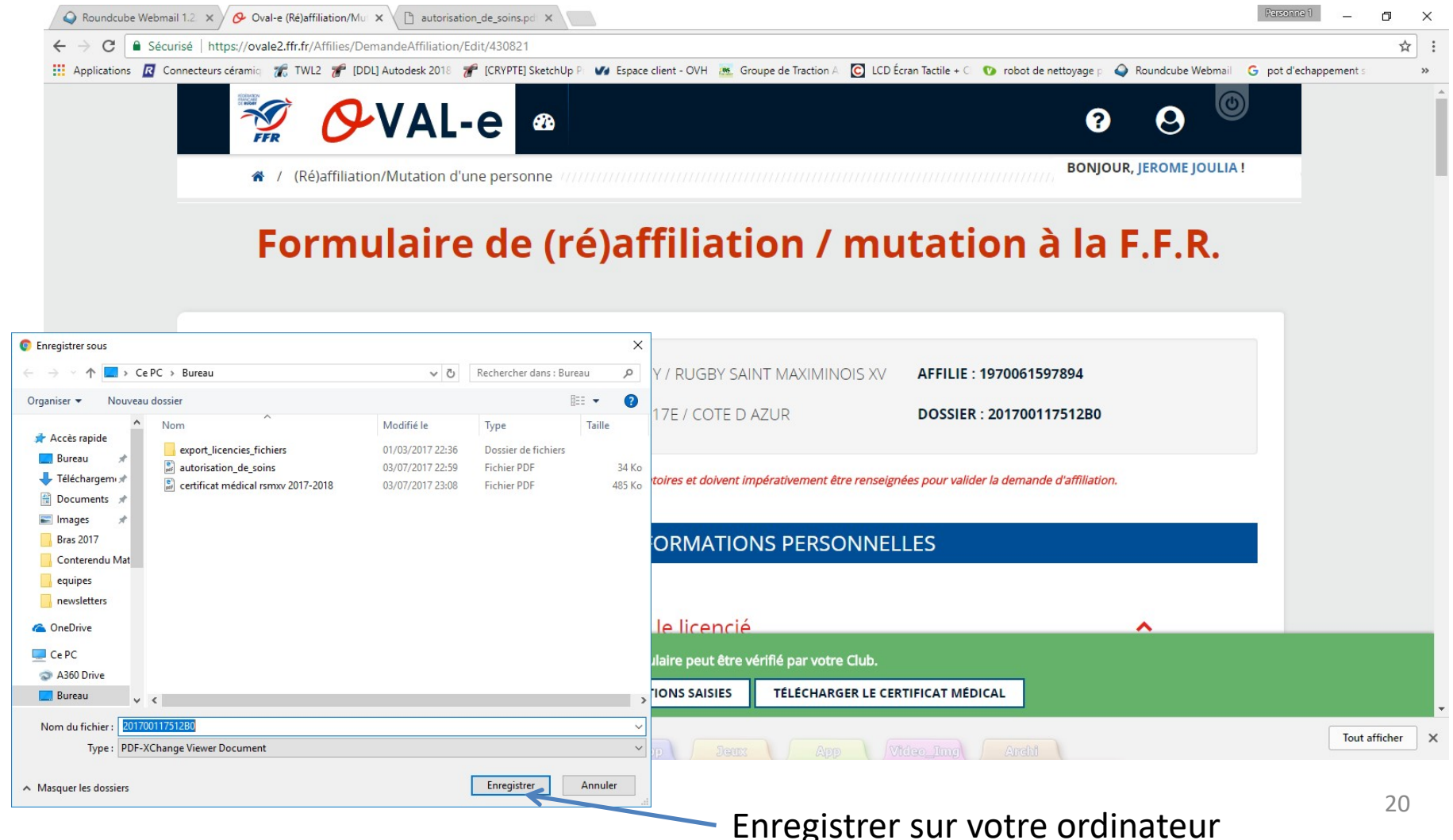

## Certificat médical à imprimer et faire remplir par le **médecin** (partie 1)

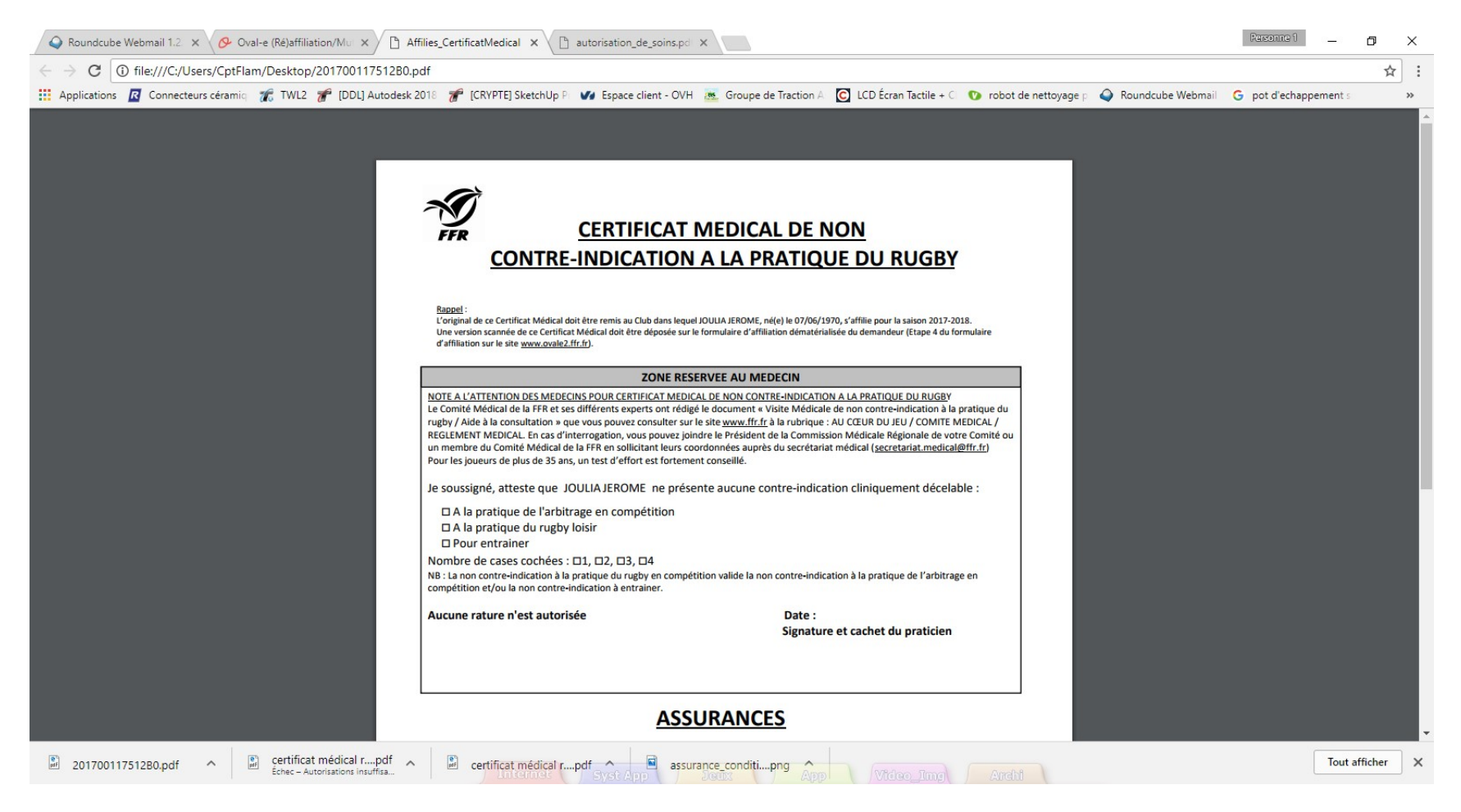

### Certificat médical à remplir et à signer (partie 2)

| 🔾 Roundcube Webmail 1.2 🗴 🔗 Oval-e (Ré)affiliation/Mu 🗙 🗅 Affilies_CertificatMedical 🗴 🗋 autorisation_de_soins.pd 🗴 |                                                                                                    |                       |          | × |
|----------------------------------------------------------------------------------------------------|----------------------------------------------------------------------------------------------------|-----------------------|----------|---|
| ← → C () file:///C:/Users/CptFlam/Desktop/20170011751280.                                                           | pdf                                                                                                    |                       | ☆        | : |
| 🔢 Applications 🛛 Connecteurs céramiq 🎢 TWL2 🎓 [DDL] Autodesk                                                        | 2018 🦸 [CRYPTE] SketchUp P 🛷 Espace client - OVH 🙇 Groupe de Traction A 🖸 LCD Écran Tactile + C 🕚 robot de nettoyage p 식 Roundcube Webmail                                                                                                    | G pot d'echappement s |          | » |
|                                                                                                    | □ A la pratique du rugby loisir<br>□ Pour entrainer<br>Nombre de cases cochées : □1, □2, □3, □4<br>NB : La non contre-indication à la pratique du rugby en compétition valide la non contre-indication à la pratique de l'arbitrage en<br>compétition et/ou la non contre-indication à entrainer.<br>Aucune rature n'est autorisée Date :<br>Signature et cachet du praticien                                                                                                    |                       |          |   |
|                                                                                                    | ASSURANCES                                                                                                    |                       |          |   |
|                                                                                                    | ZONE RESERVEE A L'AFFILE         Je reconnais avoir pris connaissance sur mon formulaire d'affiliation (Etape 3 du formulaire sur le site www.ovale2.ffr.fr) :<br>17 des contraintes spécifiques lises à la pratique du rugby, tant à l'entrainement qu'en compétition, et de la nécessité d'une<br>préparation adéquate, notamment de la colonne vertébrale, selon le poste occupé.<br>27 des garanties responsabilité civile et individuelle accident so don le bénéficie par l'Intermédiaire de ma licence souscrite auprès de la<br>FFR pour lesquelles une notice figure ci-dessous (bouton "Prendre connaissance des assurances et des options facultatives").<br>37 de mon intérét à souscritre des garanties individuelles condenses.         47 que lesdites garanties complémentaires proposées figurent au dos du présent document et me permettent en particulier de porter<br>la linnte des garanties de 4,5 à 6 ME maximum pour les IPP importantes.         Je confirme avoir choisi l'option suivante :         Option 2 : le décide de ne pas souscrire aux garanties complémentaires qui me sont proposées, en toute connaissance de cause.         Date :         Signature du demandeur<br>(Représentant Légal si le demandeur est mineur) |                       |          |   |
| 201700117512B0.pdf  certificat médical rpdf Echec - Autorisations insuffisa.                                        | certificat médical rpdf                                                                                                    | Tout                  | afficher | × |

Vous devrez scanner et charger ce certificat sur le site à l'endroit indiqué

#### Sauvegarder les informations

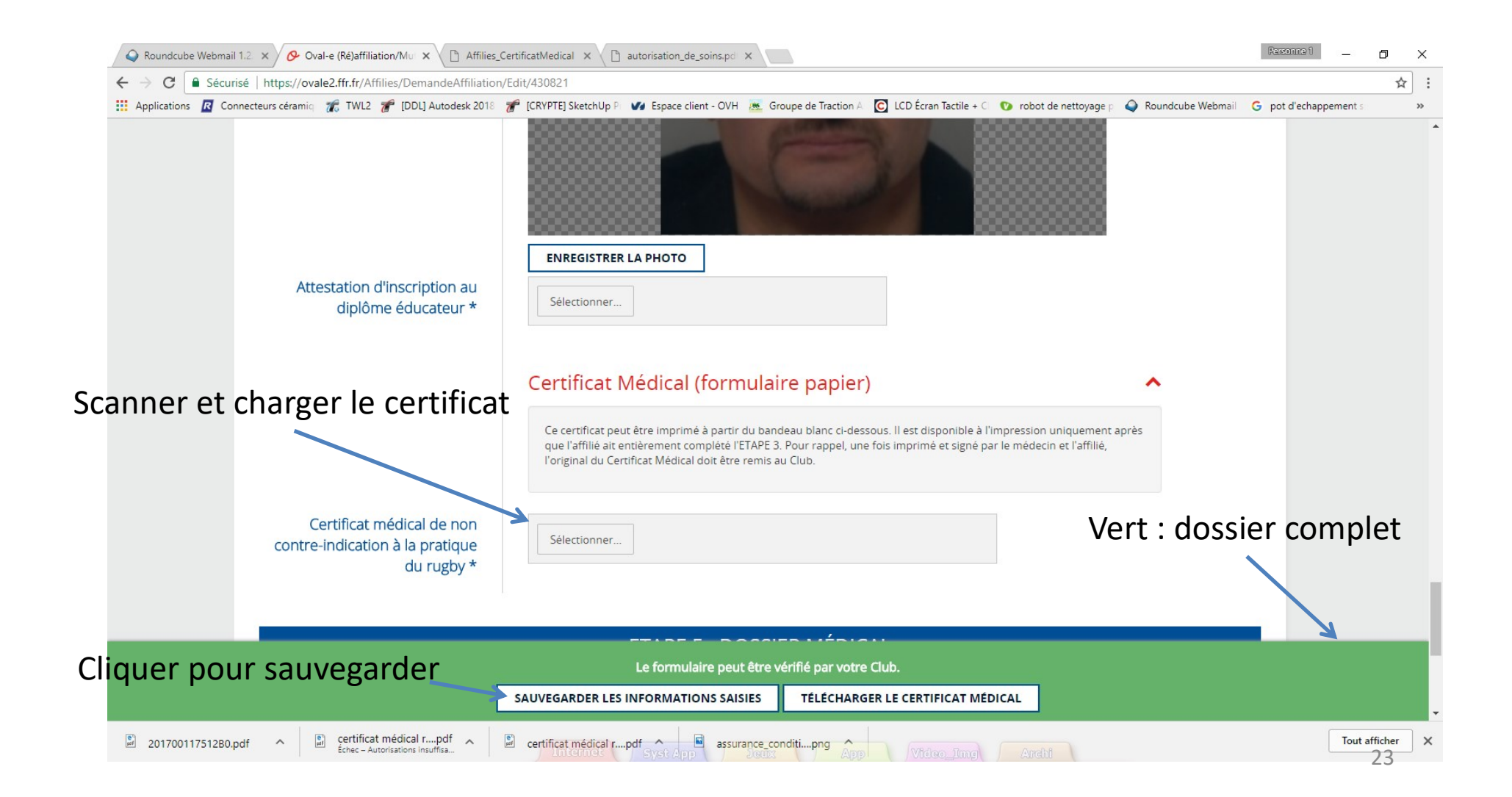

## **Originaux et Cotisation**

- Originaux
  - Les originaux du certificat médical et de l'autorisation de soins (pour les mineurs) seront remis au club
- Cotisation
  - La cotisation devra être payée pour que le club envoie le formulaire pour validation et impression de la licence

Pour plus de rapidité, déposer les originaux et la cotisation dans la boite aux lettres du RSMXV, 3 bis rue de l'enclos (rue en face du stade), Saint Maximin et informer la secrétaire par mail : secretairepolejeune@rsmxv.fr

#### Changement de mot de passe

1. Cliquer ici Q Roundcube Webmail 1.2 × / 🔗 Oval-e (Ré)affiliation/Mul × X → C Sécurisé https://ovale2.ffr.fr/Affilies/DemandeAffiliation/Edit/430821 ☆ 🔢 Applications 🛛 Connecteurs céramiq 🎢 TWL2 🎢 [DDL] Autodesk 2018 🎢 [CRYPTE] SketchUp P 🖤 Espace client - OVH 😹 Groupe de Traction A 🖸 LCD Écran Tactile + C 💿 robot de nettoyage p 🥥 Roundcute Webmail 💪 pot d'echappement : C N •  $(\mathbf{?})$ Changer la structure ULIA! ★ / (Ré)affiliation/Mutation d'une personne Rapports exécutés Formulaire de (ré)affiliation / mutation à Profil utilisateur 2. Choisir profil utilisateur CLUB: 7271Y / RUGBY SAINT MAXIMINOIS XV DATE DE LA DEMANDE : 01/07/2017 AFFILIE : 1970061597894 TYPE DE LA DEMANDE : Ré-affiliation COMITÉ: 3017E / COTE D AZUR DOSSIER : 201700117512B0 Les informations marquées d'un astérisque (\*) sont obligatoires et doivent impérativement être renseignées pour valider la demande d'affiliation. **ETAPE 1 : INFORMATIONS PERSONNELLES** Informations sur le licencié NOM \* IOULIA Vous devez compléter l'étape 3. SAUVEGARDER LES INFORMATIONS SAISIES https://ovale2.ffr.fr/Identity/Profil

#### Changement de mot de passe

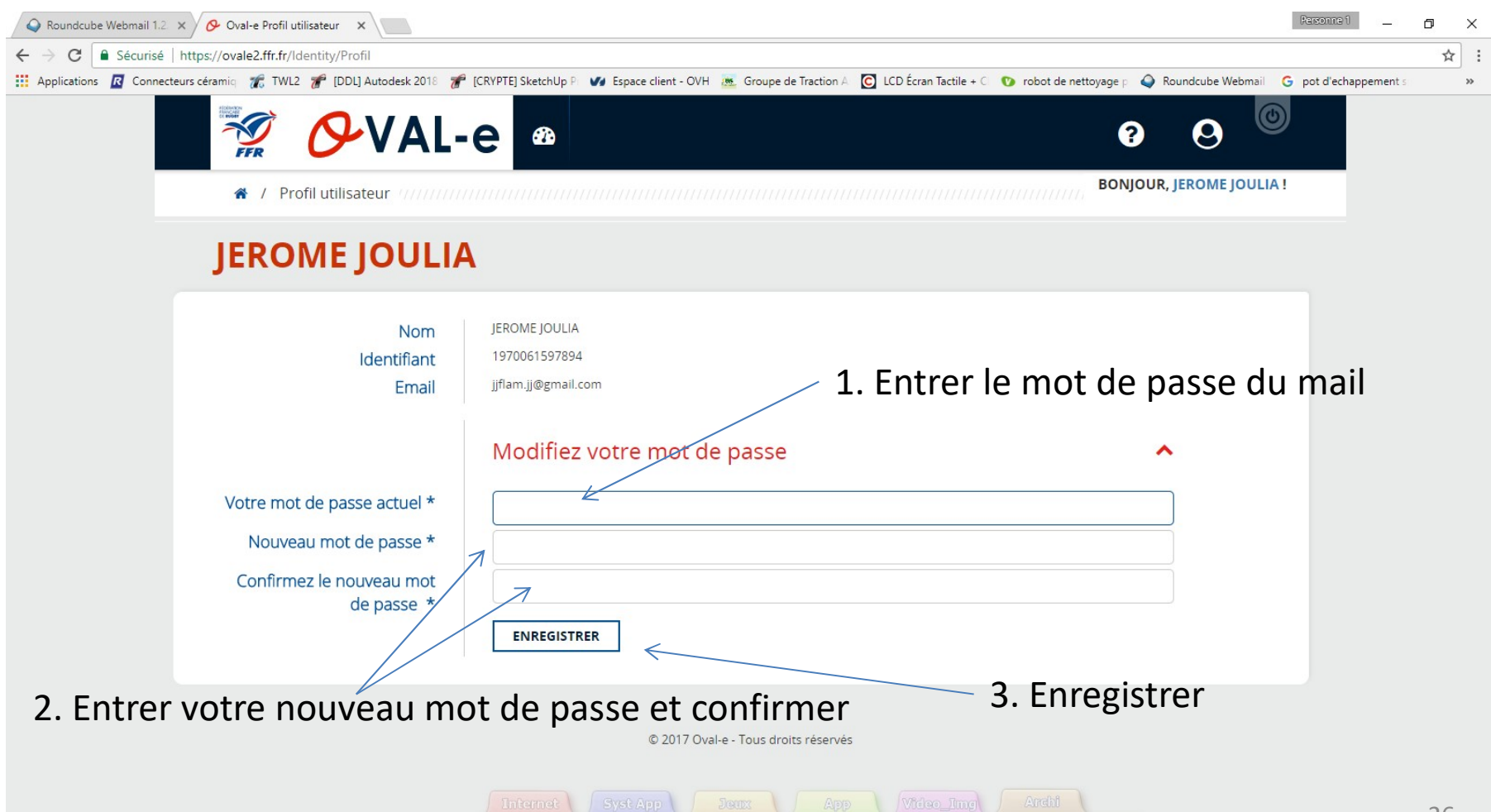